# **Boletim Técnico**

# τοτνς

### Parâmetro MV\_PLCMPFP

| Produto  | : | Microsiga Protheus Plano de Saúde versão 11 |                    |   |                   |
|----------|---|---------------------------------------------|--------------------|---|-------------------|
| Chamado  | : | THQYWZ                                      | Data da publicação | : | 21/08/13          |
| País(es) | : | Brasil                                      | Banco(s) de Dados  | : | Todos relacionais |

Implementada melhoria com a criação do parâmetro **MV\_PLCMPFP** que define quais formulários do Portal do Prestador deverão receber o botão complemento após a implementação do ponto de entrada **PLSCMPFP**.

### Procedimentos para Configuração

1. No **Configurador (SIGACFG)** acesse **Ambientes/Cadastros/Parâmetros (CFGX017)**. Crie o(s) parâmetro(s) a seguir:

| Itens/Pastas | Descrição                                                                                                    |
|--------------|----------------------------------------------------------------------------------------------------|
| Nome         | MV_PLCMPFP                                                                                                    |
| Тіро         | Caracter                                                                                                    |
| Descrição    | Indicação dos tipos de formulários com o botão complemento<br>habilitado no portal 1=Cons 2=SADT 3=GIH e 4=Odonto. |

### Procedimentos para Utilização

 Informe no parâmetro MV\_PLCMPFP a lista ou o formulário que deseja habilitar o botão complemento. Exemplo: 1.

O botão só será habilitado após o preenchimento do parâmetro que tem valor padrão vazio e implementação do ponto de entrada **PLSCMPFP**.

- 2. No Portal do Prestador acesse Principal/Atendimento.
- 3. Dê um duplo clique no nome do usuário para selecionar.
- 4. No campo Tipo de Atendimento selecione Consulta.
- 5. Clique no botão Atendimento.
  - É carregado o formulário Autorização Consulta Médica.
  - Observe que foi apresentado desativado o botão complemento.
- 6. Preencha os campos obrigatórios e clique no botão Confirmar.

0

# Este documento é de propriedade da TOTVS. Todos os direitos reservados. ©

# **Boletim Técnico**

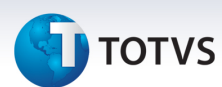

- É apresentada a mensagem informativa com o número da autorização gerada.
- 7. Clique no botão Fechar.
- 8. Observe que agora o botão complemento está habilitado.
- 9. Clique no botão complemento para carregar a página criada com o ponto de entrada PLSCMPFP.

### Informações Técnicas

| Tabelas Utilizadas    | BEA - Complemento Movimentações |
|-----------------------|---------------------------------|
| Funções Envolvidas    | PLSWEB - Portal do Prestador    |
| Sistemas Operacionais | Windows/Linux                   |